## UNetbootin downloaden en gebruiken.

Download het programma UNetbootin van deze link: <u>http://unetbootin.sourceforge.net/</u> Klik op de blauwe knop "Download (for Windows)" zie afbeelding

| Download<br>(for Windows)Download<br>(for Linux)Download<br>(for Mac OS X)Packages: United Debianedora Suse Arch Gentoo Source> IntroductionUNetbody allows you to create bootable Live USB drives for<br>Ubuntu, Fedora, and other Linux distributions without burning a<br>CD. It run on Windows, Linux, and Mac OS X. You can either let<br>UNetbody downloaded one of the many distributions supported<br>out-of-the box for ou, or supply your own Linux .iso file if<br>you've already downloaded one or your preferred distribution<br>isn't on the list> Introduction<br>> Ret Klik op "Download (for<br>Windows)".Ret Klik op windows, ''.Download (for<br>Download Linux .iso file if<br>Onnate via Paypal<br>Donate via BitcoinWindows)''.downloaded ISO file                                                                                                    | owerapotin - Homepage and Dowr                                                                                                    | nloads                                                                                                    |
|----------------------------------------------------------------------------------------------------|----------------------------------------------------------------------------------------------------|----------------------------------------------------------------------------------------------------|
| <ul> <li>Packages: Ukuntu Debian, edora Suse Arch Gentoo Source</li> <li>Introduction</li> <li>UNetboth allows you to create bootable Live USB drives for<br/>Ubuntu, Fidora, an 1 other Linux distributions without burning a<br/>CD. It run on Wincows, Linux, and Mac OS X. You can either let<br/>UNetbooti downloid one of the many distributions supported<br/>out-of-the hox for ou, or supply your own Linux .iso file if<br/>you've already downloaded one or your preferred distribution<br/>isn't on the list</li> <li><sup>®</sup> Klik op "Download (for<br/>Windows)".</li> <li><sup>a</sup> Marking Source Source Sourc</li></ul> | <b>Download</b><br>(for Windows) <b>Download</b><br>(for Linux)                                                                                                    | (for Mac OS X)                                                                                                    |
| downloaded ISO file                                                                                                    | Packages: Unity Debian Jedora Suse Arch Gentoo Source<br>Introduction<br>UNetboth allows your create bootable Live USB drives for<br>Ubuntu, Fidora, and other Linux distributions without burning a<br>CD. It run on Wincows, Linux, and Mac OS X. You can either le<br>UNetbooti download one of the many distributions supported<br>out-of-the box for you, or supply your own Linux Jiso file if<br>you've already downloaded one or your preferred distribution<br>isp't on the list<br>ReKlik op "Download (for | e » Introduction<br>» Requirements<br>» Features<br>» Installation & Screenshots<br>» Removal Instructions<br>» Other Distributions<br>» Other Distributions<br>» Translations<br>» FAQs<br>» License & Credits<br>» UNetbootin Wiki<br>P Donate via Paypal<br>© Donate via Bitcoin |
|                                                                                                    | windows).                                                                                                    | downloaded ISO file                                                                                                    |
| Fe                                                                                                    | Fé                                                                                                    |                                                                                                    |

Opslaan in de map "Downloads" in een nieuwe map:

In Internet Explorer: onderaan uw scherm krijgt u een balk te zien

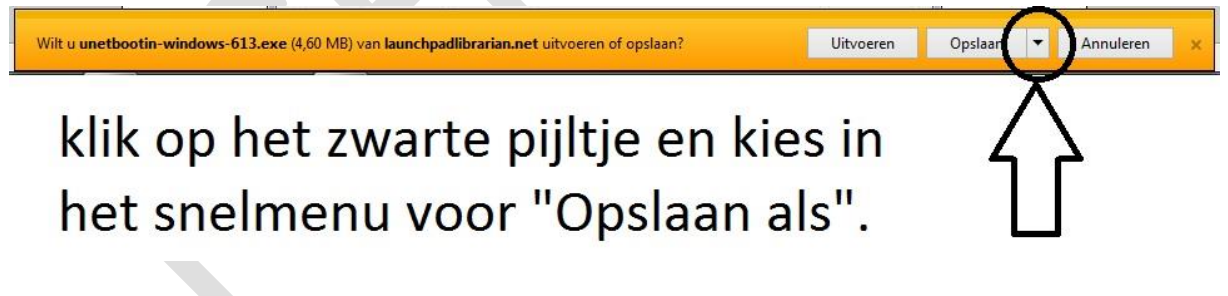

Navigeer naar de map "Downloads" en klik in de menubalk op "Nieuwe map".

Noem die nieuwe map "UNetbootin" en druk op de enter toets.

Vervolgens klikt u op de knop "Openen"

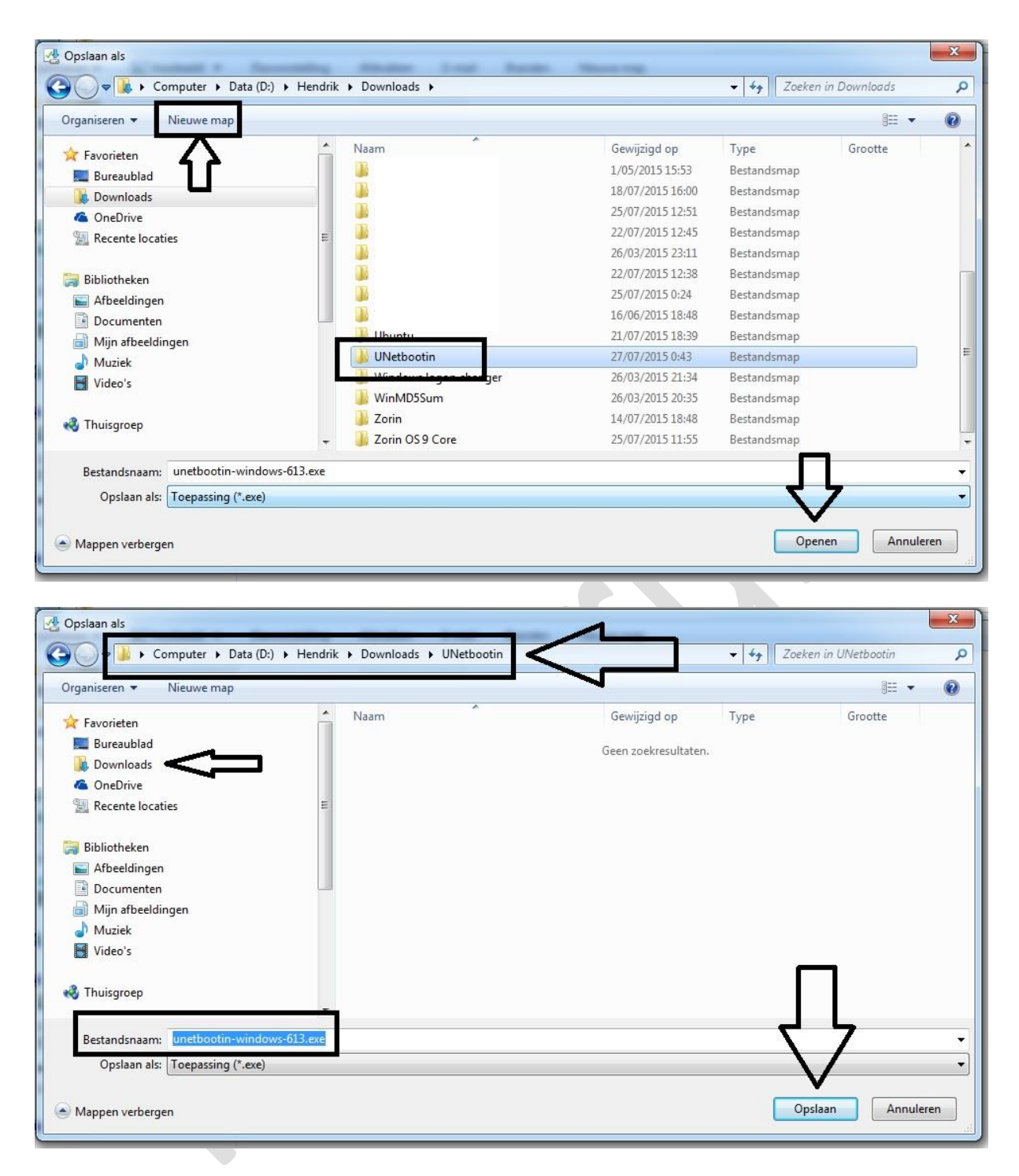

Klik vervolgens op "Opslaan" en het programma UNetbootin word gedownload in de juiste map.

## In Firefox: Open de Firefox browser

Ga naar het knopje met de streepjes en klik daar op.

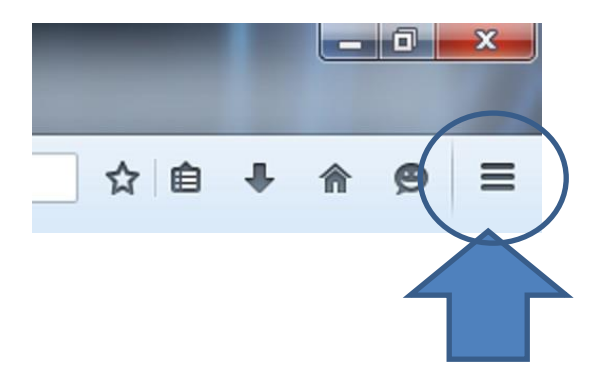

U krijgt nu mogelijkheden te zien, klik op "Opties".

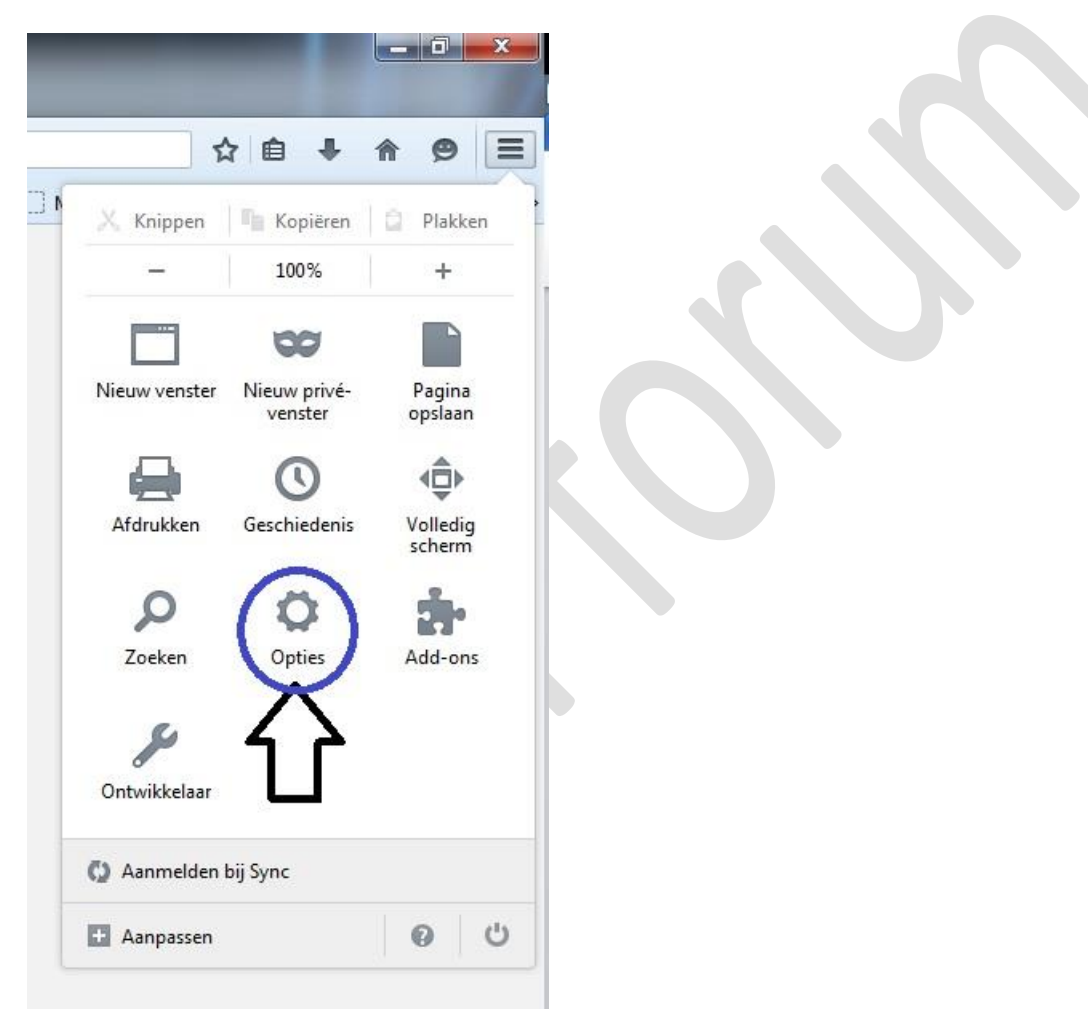

In het venster "Algemeen" kijkt u of het bolletje bij downloads op de tweede keuze staat. "Mij altijd vragen waar bestanden moeten worden opgeslagen"

| Algemeen                                                                                                    | Algemeen                                                                                                    |
|----------------------------------------------------------------------------------------------------|----------------------------------------------------------------------------------------------------|
| <ul> <li>Zoeken</li> <li>Inhoud</li> <li>Toepassingen</li> <li>Privacy</li> <li>Beveiliging</li> <li>Company</li> </ul> | Opstarten         Altijd controleren of Firefox uw standaardbrowser is         Firefox is niet uw standaardbrowser         Als Firefox start:       Mijn startpagina tonen         Startpagina:       Mozilla Firefox-startpagina                                                                                                    |
| Geavanceerd                                                                                                    | Huidige pagina gebruiken       Bladwijzer gebruiken         Downloads       Downloads         Image: Image in the standen motion worden opgeslagen       Image in the standen motion worden opgeslagen                                                                                                    |
|                                                                                                    | Tabbladen         ✓       Nieuwe vensters openen in een nieuw tabblad         ✓       Mij waarschuwen bij het sluiten van meerdere tabbladen         ✓       Mij waarschuwen als het openen van meerdere tabbladen Firefox zou kunnen ve         ✓       Tabbladen pas laden na selecteren         Als ik een koppeling open in een nieuw tabblad, er meteen naartoe gaan         Tabbladvoorbeelden in de Windows-taakbalk tonen |

Zet dus het bolletje op die keuze en sluit het venster.

Surf naar: <u>http://unetbootin.sourceforge.net/</u> en klik op de blauwe knop "Download (for Windows)"

| ONEL                                                                                                    | potin - Homepage and Down                                                                                                    | lloads                                                                                                    |
|----------------------------------------------------------------------------------------------------|----------------------------------------------------------------------------------------------------|----------------------------------------------------------------------------------------------------|
| <b>Download</b><br>(for Windows)                                                                                                    | <b>Download</b><br>(for Linux)                                                                                                    | Download<br>(for Mac OS X)                                                                                                    |
| Packages: White Debian<br>Introduction<br>UNetbodin allows yours cree<br>Ubuntu, Fidora, and other Li<br>CD. It run on Windows, Linu<br>UNetbooti download one of<br>out-of-the box for you, or su<br>you've already downloaded of<br>isp't on the list<br>ReKlik op "Doo<br>Windows)" | edora Suse Arch Gentoo Source<br>ate bootable Live USB drives for<br>nux distributions without burning a<br>ix, and Mac OS X. You can either let<br>the many distributions supported<br>pply your own Linux .iso file if<br>one or your preferred distribution<br>wnload (for | <ul> <li>Introduction</li> <li>Requirements</li> <li>Features</li> <li>Installation &amp; Screenshots</li> <li>Removal Instructions</li> <li>Other Distributions</li> <li>Translations</li> <li>FAQs</li> <li>License &amp; Credits</li> <li>UNetbootin Wiki</li> <li>Donate via Paypal</li> <li>Donate via Bitcoin</li> <li>downloaded ISO file</li> </ul> |
| Fe                                                                                                    |                                                                                                    | - N£                                                                                                    |

## Klik op de knop "Bestand opslaan"

| UNetbootin - Homepage and Downlo                                                                                                    | ads                                                                                                    |
|----------------------------------------------------------------------------------------------------|----------------------------------------------------------------------------------------------------|
| Download<br>(for Windows) Download<br>(for Linux)                                                                                                    | Download<br>(for Mac OS X)                                                                                    |
| Packages: <u>Ubuntu Debian Fedora Suse Arch Gentoo</u> Source                                                                                                    | <ul> <li>» Introduction</li> <li>» Requirements</li> <li>» Features</li> </ul>                                |
| UNetbootin allows you to create bootable Live USB drives for<br>Ubuntu, Fedora, and other Linux distributions without burning a<br>CD. It runs on Wind                                                                                                    | <ul> <li>» Installation &amp; Screenshots</li> <li>» Removal Instructions</li> <li>» Distributions</li> </ul> |
| UNetbootin downloa<br><u>out-of-the-box</u> for y<br>you've already down<br>isn't on the list.<br>U hebt gekozen om het volgende bestand te openen:<br><b>unetbootin-windows-613.exe</b><br>Dit is: Binary File (4,6 MB)<br>van: https://launchpadlibrarian.pet | <u>&amp; Credits</u><br><u>otin Wiki</u>                                                                      |
| Requirements Wilt u dit bestand opslaan?                                                                                                    | onate via Venmo                                                                                               |
| MICrosoft Winde<br>10.5+. Note that<br>PCs (not on Macs).     Internet access for downloading a distro to install, or a pre-do                                                                                                    | wnloaded ISO file                                                                                             |

Een nieuw venster opent zich.

Navigeer naar de map "Downloads" en maak daar een nieuwe map aan genaamd "UNetbootin" en druk op de enter toets en vervolgens op de knop "Openen".

| Nieuwo ma                |                   |                       |                  |             | 8== -   | 6 |
|--------------------------|-------------------|-----------------------|------------------|-------------|---------|---|
| rganiseren • Nieuwe ma   | P                 | ~                     |                  |             | 8== •   |   |
| Favorieten               | Â                 | Naam                  | Gewijzigd op     | Туре        | Grootte |   |
| Eureaublad               |                   |                       | 1/05/2015 15:53  | Bestandsmap |         |   |
| Downloads                |                   |                       | 18/07/2015 16:00 | Bestandsmap |         |   |
| OneDrive                 |                   |                       | 25/07/2015 12:51 | Bestandsmap |         |   |
| 📃 Recente locaties       | E                 |                       | 22/07/2015 12:45 | Bestandsmap |         |   |
|                          |                   |                       | 26/03/2015 23:11 | Bestandsmap |         |   |
| Bibliotheken             |                   |                       | 22/07/2015 12:38 | Bestandsmap |         |   |
| Afbeeldingen             |                   |                       | 25/07/2015 0:24  | Bestandsmap |         |   |
| Documenten               |                   |                       | 16/06/2015 18:48 | Bestandsmap |         |   |
| Miin afbeeldingen        | _                 | 11 Ubustu             | 21/07/2015 18:39 | Bestandsmap |         |   |
| J Muziek                 |                   | 🎉 UNetbootin          | 27/07/2015 0:43  | Bestandsmap |         |   |
| Video's                  |                   | 📜 Mündene le gen eben | 26/03/2015 21:34 | Bestandsmap |         |   |
|                          |                   | 🍌 WinMD5Sum           | 26/03/2015 20:35 | Bestandsmap |         |   |
| 3 Thuisaroen             |                   | 📕 Zorin               | 14/07/2015 18:48 | Bestandsmap |         |   |
|                          | -                 | 📕 Zorin OS 9 Core     | 25/07/2015 11:55 | Bestandsmap |         |   |
| Bestandsnaam: unetbootin | n-windows-613.exe |                       |                  |             |         |   |
| Opslaan als: Toepassing  | g (*.exe)         |                       |                  | ۲ .         | 7       |   |

Daarna klikt u op "Opslaan"

| Opslaan als                    |                                        | ~                    |                                                       | X        |
|--------------------------------|----------------------------------------|----------------------|-------------------------------------------------------|----------|
| 🕽 🔵 🕈 📕 🕨 Computer 🕨 Data (I   | D:) + Hendrik + Downloads + UNetbootin | $< \square$          | <ul> <li>✓ ✓</li> <li>Zoeken in UNetbootin</li> </ul> | ۶        |
| Organiseren 🔻 Nieuwe map       |                                        | N                    |                                                       | • 0      |
| 🚖 Favorieten                   | Naam                                   | Gewijzigd op         | Type Grootte                                          |          |
| 🧮 Bureaublad                   |                                        | Geen zoekresultaten. |                                                       |          |
| 📕 Downloads 🥌 👘                |                                        |                      |                                                       |          |
| la OneDrive                    |                                        |                      |                                                       |          |
| Recente locaties               | E                                      |                      |                                                       |          |
| 詞 Bibliotheken                 |                                        |                      |                                                       |          |
| E Afbeeldingen                 |                                        |                      |                                                       |          |
| Documenten                     |                                        |                      |                                                       |          |
| 📄 Mijn afbeeldingen            |                                        |                      |                                                       |          |
| J Muziek                       |                                        |                      |                                                       |          |
| Video's                        |                                        |                      |                                                       |          |
| 🜏 Thuisgroep                   | _                                      |                      | П                                                     |          |
| Bestandsnaam: unetbootin-wind  | ows-613.exe                            |                      | イケ                                                    |          |
| Opslaan als: Toepassing (*.exe | )                                      |                      | \/                                                    |          |
| 🛎 Mappen verbergen             |                                        |                      | Opslaan A                                             | nnuleren |

Het bestand "UNetbootin.exe" word nu gedownload en opgeslagen in de juiste map.

## Het gebruik van UNetbootin

Plaats de USB-stick in de computer.

Navigeer naar de map waar u UNetbootin hebt opgeslagen.

Als u deze handleiding hebt gevolgd staat het bestand in de directory Downloads in de map UNetbootin.

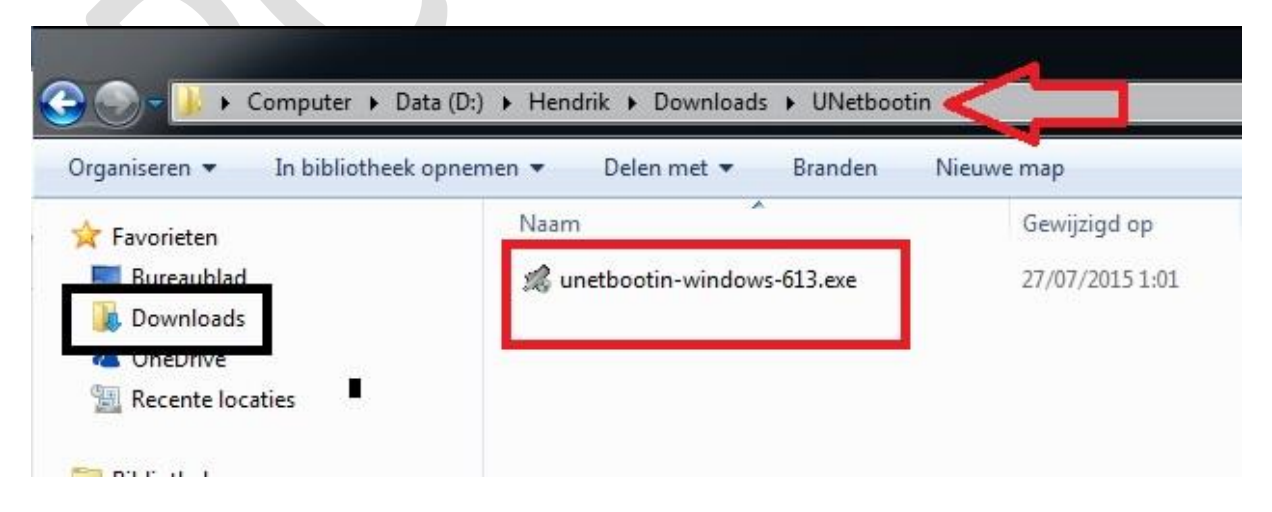

Dubbelklik op het programma om het te starten.

Het programma wordt gestart en ziet er zo uit:

| 🖌 UNetbootin                                             |                                                                                                    | - • ×                   |
|----------------------------------------------------------|----------------------------------------------------------------------------------------------------|-------------------------|
| Linuxdistributie                                         | == Selecteer Linuxdistributie == 👻 == Selec                                                                                                    | teer versie == 👻        |
| Welkom bij <u>UNetbootin</u>                             | , de Universele Netboot Installeerder. Gebruik:                                                                                                   |                         |
| 1. selecteer een l<br>beneden hand<br>2. Kies een instal | Linuxdistributie en versie om te downloaden in de lijst<br>matig bestanden om te laden.<br>latietype en klik op OK om te beginnen met installeren | hierboven, of kies hier |
|                                                          |                                                                                                    |                         |
|                                                          |                                                                                                    |                         |
| 0.0176                                                   | [TO ]                                                                                                    |                         |
| Schijfimage                                              |                                                                                                    |                         |
| Ruimte die gereserveer                                   | d wordt voor gebruikersbestanden (documenten e.d.                                                                                                 | ) die bewaard r 0 🚔 MB  |
| Type: USB-schijf                                         | ▼ Schijf: [I:\ ▼                                                                                                    | OK Annuleren            |

We gaan alleen het onderste gedeelte van het programma gebruiken.

| <ul> <li>Linuxdistributie</li> <li>Selecteer Linuxdistributie</li> <li>Welkom bij <u>UNetbootin</u>, de Universele Netboot Linuxdileerder. Gebruik:</li> </ul> | er versie == 👻        |
|----------------------------------------------------------------------------------------------------|-----------------------|
| Welkom bij <u>UNetbootin</u> , de Universele Netboot Justalleerder. Gebruik:                                                                                   |                       |
|                                                                                                    |                       |
| <ol> <li>selecteer een Linuxdist butte en verdie om te downloaden in de lijst hier<br/>beneden band und bestanden om te led.</li> </ol>                        | erboven, of kies hier |
| 2. Kies e annstallatietype en klik op OK om te beginnen met installeren.                                                                                       |                       |
|                                                                                                    |                       |
|                                                                                                    |                       |
|                                                                                                    |                       |
| <b>て 7 て 7 て 7</b>                                                                                                    | $\nabla Z$            |
|                                                                                                    | $\sim$                |
|                                                                                                    |                       |
| ◯ Schijfimage ISO ▼                                                                                                    |                       |
| Ruimte die gereserveerd wordt voor gebruikersbestanden (documenten e.d.) d                                                                                     | lie bewaard r 0 🌲 MB  |
| Type: USB-schijf 🔹 Schijf: [I:\ 🔹                                                                                                    | OK Annuleren          |

Dat wil zeggen dat het bovenste deel waarin het programma zelf een Linux Distro kan downloaden en installeren niet gaan gebruiken.

En dat heeft één heel belangrijke reden: controle van het .ISO bestand kan u zelf niet uitvoeren.

En de download en installatie op USB van de Linux distro duurt veel langer.

Ik heb zelfs ondervonden dat bij de keuze van de Linux versie soms de OEM versie voor installateurs wordt gedownload waar u als particulier niet veel kan mee aanvangen.

Daarom is het heel belangrijk dat u zelf het .ISO bestand van de Linux distributie download naar een map in uw download directory en controleert met een MD5 of SHA1 checksum.

Voor de controle van de MD5 checksum heb ik een artikeltje geschreven op deze webpagina: <u>http://www.pc-helpforum.be/topic/53673-zorin-tip-het-gebruik-van-de-md5-checksum/</u>

We gaan dus het gebruik van het onderste deel van UNetbootin beschrijven.

U hebt nodig een USB-stick van 8GB of meer maar niet minder dan 5GB en zeker niet groter dan 32GB.

Formatteer de USB-stick op uw computer en kies voor FAT32 bestandssysteem, zo ben je alvast zeker dat die juist is geformatteerd.

Het is <u>niet</u> zo dat UNetbootin zelf uw USB-stick formatteert naar FAT32 bestandssysteem.

Wanneer u een NTFS bestandssysteem heeft op de USB-stick zal de Linux distro er ook zo op geïnstalleerd worden en kan dit leiden tot problemen tijdens de installatie van Linux.

Dus onthoud dat UNetbootin de USB-stick <u>niet</u> formatteert en omzet naar FAT32 bestandssysteem.

Hetzelfde geld voor oudere computers die USB niet in het BIOS laten opstarten en dit via het programma <u>PlopKexec</u> moet gebeuren op CD, als de USB-stick gebruikt wordt met een NTFS bestandssysteem zal die ook niet kunnen gelezen worden om Linux te installeren.

Dus de USB-stick altijd eerst formatteren naar FAT32 bestandssysteem.

Ga naar start / computer en rechtsklik op de USB-stick en in het snelmenu kiest u voor formatteren.

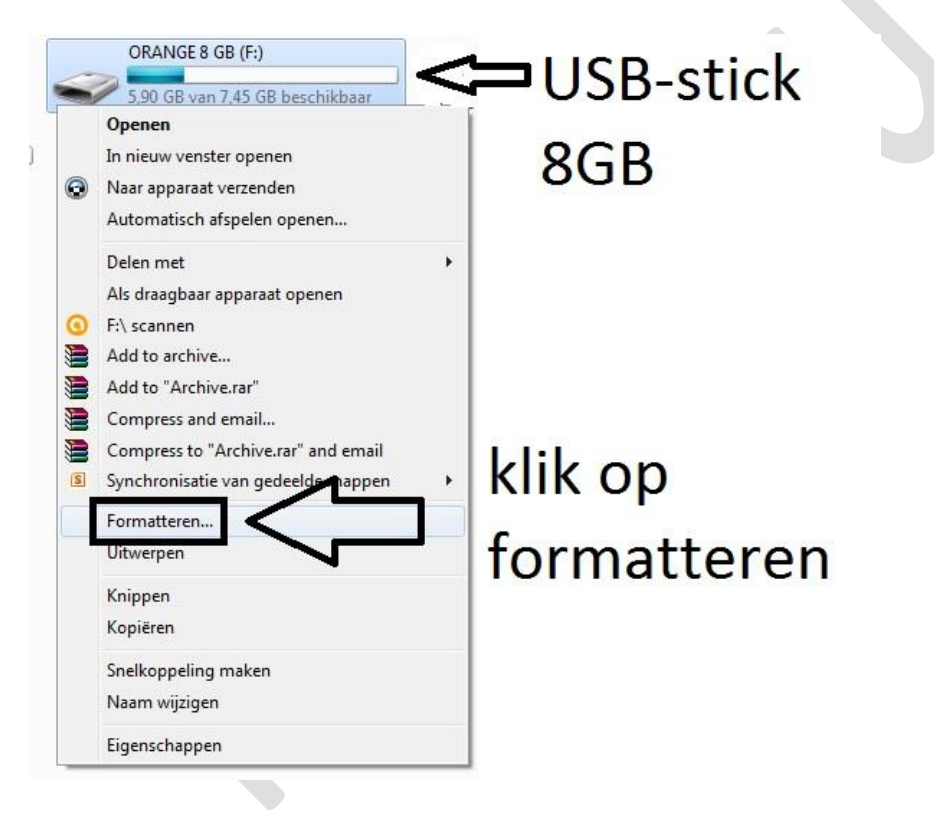

Selecteer bij bestandssysteem FAT32 en vink aan snelformatteren en klik vervolgens op starten.

| ORANGE 8 GB (F:) formatteren         | )         |  |
|--------------------------------------|-----------|--|
| Capaciteit:                          |           |  |
| 7,45 GB 👻                            |           |  |
| Bestandssysteem:                     |           |  |
| NTFS                                 |           |  |
| NTFS<br>EAT32 (standaard)            |           |  |
| exFAT                                |           |  |
|                                      |           |  |
| Standaardinstellingen voor apparaten | kies voor |  |
|                                      |           |  |
| Volumenaam:                          |           |  |
|                                      | FAISZ     |  |
| Opties voor formatteren              |           |  |
| Een MS-DOS-opstartdiskette maken     |           |  |
|                                      |           |  |
|                                      |           |  |
|                                      |           |  |
| Starten Sluiten                      |           |  |
|                                      |           |  |
| C                                    |           |  |
|                                      |           |  |
| ORANGE 8 GB (F:) formatteren         |           |  |
| Capaciteit:                          |           |  |
| 7,45 GB 🔻                            |           |  |
| Bestandssysteem:                     |           |  |
| FAT32 (standaard)                    |           |  |
| Clustergrootte:                      |           |  |
| 4096 bytes                           |           |  |
| Standaardinstellingen voor apparaten |           |  |
|                                      |           |  |
| Volumenaam:                          |           |  |
|                                      |           |  |
| Opties voor formatteren              |           |  |
| Een MS-DOS-opstartdiskette maken     |           |  |
|                                      |           |  |
|                                      |           |  |
| Starten Sluiten                      |           |  |
|                                      |           |  |
|                                      |           |  |
| $ \uparrow  \uparrow$                |           |  |
|                                      |           |  |

De USB-stick is nu klaar om te gebruiken in het UNetbootin programma.

Klik in het UNetbootin programma op de knop met de 3 puntjes om te navigeren naar de map waarin zich het .ISO-bestand van de Linux distributie bevind.

| Linuxdistributie                       | == Selecteer Linuxdistributie == 👻                                       | ✓ == Selecteer versie ==                |
|----------------------------------------|--------------------------------------------------------------------------|-----------------------------------------|
| Velkom bij <u>UNetbootin</u>           | , de Universele Netboot Installeerder. Ge                                | bruik:                                  |
| 1. selecteer een                       | inuxdistributie en versie om te download                                 | den in de lijst hierboven, of kies hier |
| beneden hand<br>2. Kies een instal     | matig bestanden om te laden.<br>atietyne en klik op OK om te beginnen me | et installeren                          |
| 2. Nes certifistal                     | adetype en kik op ok om te beginnen me                                   |                                         |
|                                        |                                                                          |                                         |
|                                        |                                                                          |                                         |
|                                        |                                                                          | •                                       |
|                                        |                                                                          |                                         |
|                                        |                                                                          | ל ל                                     |
|                                        |                                                                          | V                                       |
|                                        | []                                                                       |                                         |
|                                        | ISO 👻                                                                    |                                         |
| ) Schijfimage                          |                                                                          |                                         |
| ) Schijfimage<br>uimte die gereserveer | d wordt voor gebruik <mark>ers</mark> bestanden (docu                    | umenten e.d.) die bewaard r 0 🍦 Mi      |

Navigeer naar de map waarin het .ISO bestand zich bevind, selecteer het en klik op de knop "Openen".

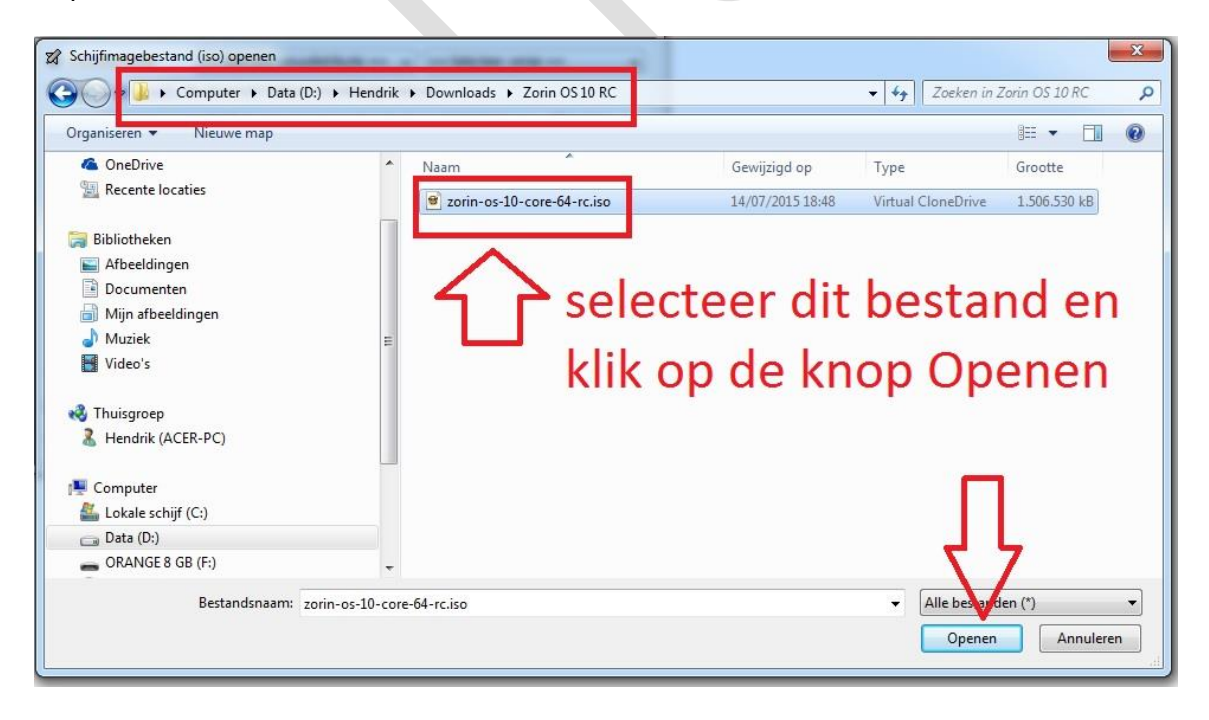

Ga na welke stations-letter de USB-stick heeft.

Ga naar start / computer

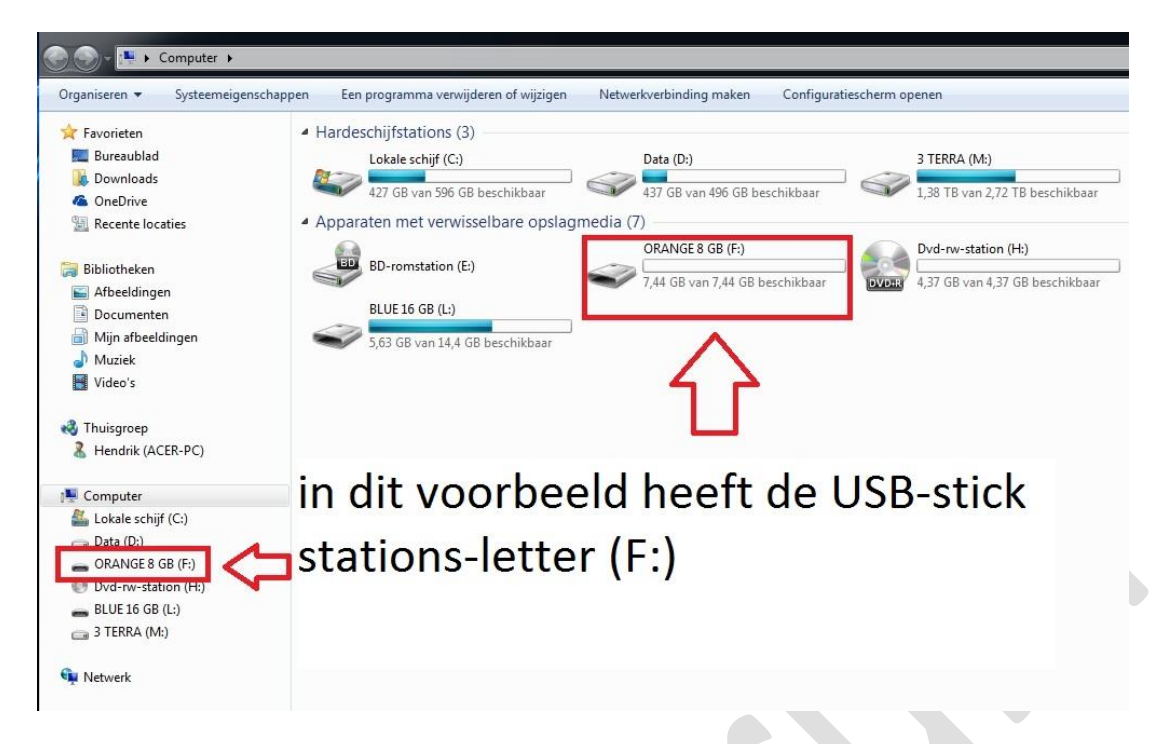

In dit voorbeeld heeft de USB-stick stations-letter (F:).

Selecteer deze letter in UNetbootin

| ) Linuxdistributie                                                                          | == Selecteer Linuxdistributie == 🔹                                                                                                    |
|---------------------------------------------------------------------------------------------|----------------------------------------------------------------------------------------------------|
| 'elkom bij <u>UNetbootin,</u><br>1. selecteer een l<br>beneden handr<br>2. Kies een install | , de Universele Netboot Installeerder. Gebruik:<br>.inuxdistributie en versie om te downloaden in de lijst hierboven, of kies hier<br>matig bestanden om te laden.<br>atietype en klik op OK om te beginnen met installeren. |
|                                                                                             |                                                                                                    |

U bent nu klaar met de voorbereiding, klik op de "OK" knop om het installeren van het .ISO bestand op de USB-stick te starten.

De opstartbare USB-stick wordt nu klaar gemaakt.

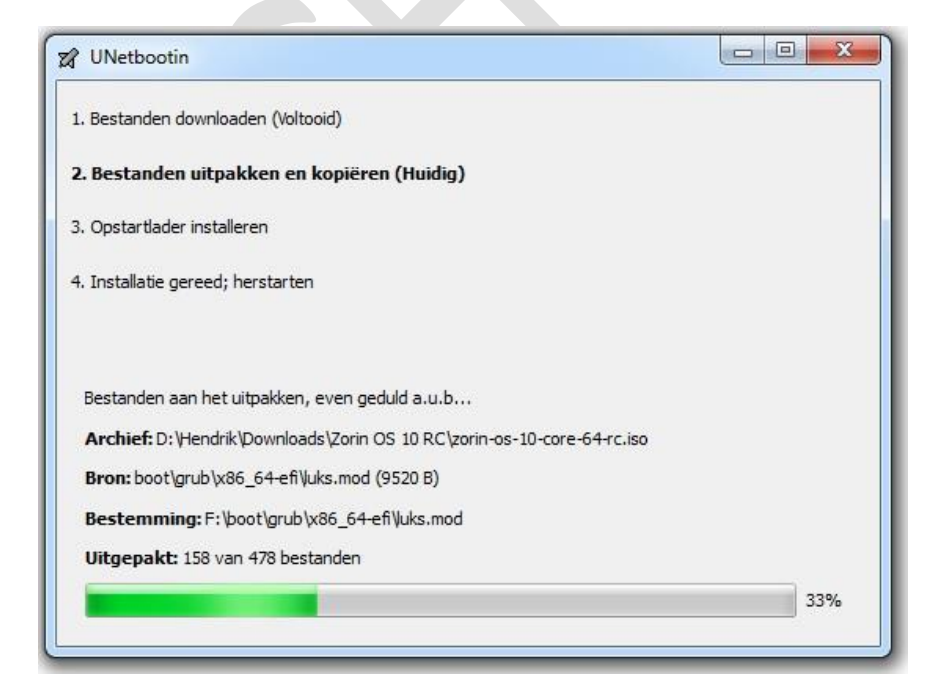

Als het programma klaar is krijgt u een melding dat de opstartbare USB-stick klaar.

Klik op sluiten.

| UNetbootin                                                                        |         | 23     |
|-----------------------------------------------------------------------------------|---------|--------|
| I. Bestanden downloaden (Voltooid)                                                |         |        |
| 2. Bestanden uitpakken en kopiëren (Voltooid)                                     |         |        |
| 3. Opstartlader installeren (Voltooid)                                            |         |        |
| 4. Installatie gereed; herstarten (Huidig)                                        |         |        |
| Kies na het herstarten, in het BIOS de opstartoptie 'USB boot'.<br>Nu herstarten? |         |        |
|                                                                                   |         |        |
|                                                                                   |         |        |
|                                                                                   |         |        |
| Nu herstarten                                                                     | Sluiten |        |
|                                                                                   |         | $\leq$ |
|                                                                                   |         |        |

Haal de opstartbare USB-stick uit de computer en plaats deze in een vrije USB-poort van de computer waarin u Linux wilt installeren.

Start de computer op en ga naar de opstart-volgorde in het BIOS en zet de USB als eerste opstart medium.

Afhankelijk van het BIOS type/fabrikant kan het oproepen van de opstartvolgorde nogal verschillen.

Dit kan de F2 of F12 of F10 of F8 toets zijn of nog een andere toets op uw toetsenbord.

Please select boot device: HDD: P0-WDC WD10EARS-22Y5B1 CD/DVD:P1-ATAPI DVD A DH16AA USB:Generic-Compact USB:Multiple Flash USB: USB DISK 2.0 Use arrows to move selection Enter to select boot device ESC to boot using defaults

Met de pijltjes toetsen van uw toetsenbord kan u de USB-stick selecteren.

In dit voorbeeld is dit: USB Disk 2.0

Druk daarna op de Enter toets van uw toetsenbord en de opstartbare USB-stick start op in Linux.